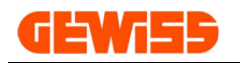

# MANUALE

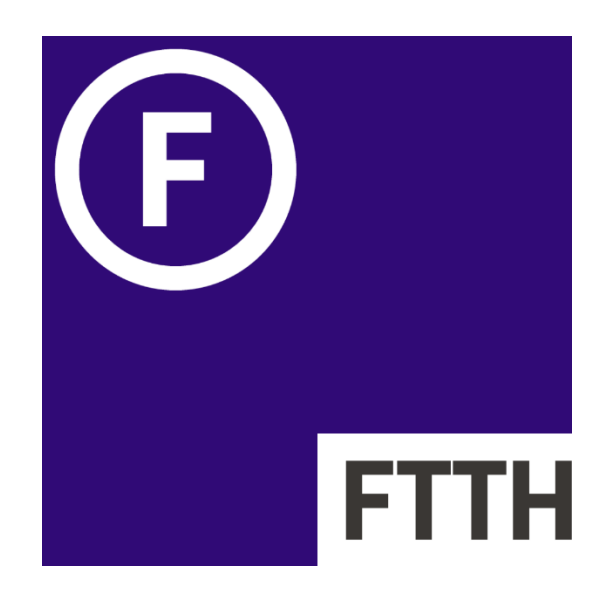

# Software per la preventivazione degli impianti di distribuzione segnali in fibra ottica FTTH

### **GEWISS** INDICE:

| 10 - Introduzi | ione                           | 3  |
|----------------|--------------------------------|----|
| 100 - "        | Menu                           | 4  |
|                | 1000 - 🖹 Menu Rapido           | 4  |
|                | 1001 - 🖹 Nuovo                 | 4  |
|                | 1002 - 🛄 Apri                  | 4  |
|                | 1003 - 🖬 Salva                 | 4  |
|                | 1004 - 🛓 Salva con nome        | 4  |
|                | 1005 - 🖶 Stampa                | 5  |
|                | 1006 - 🗠 UnDo                  | 5  |
|                | 1007 - 겸 ReDo                  | 5  |
|                | 1008 - 🔎 Tema scuro            | 5  |
|                | 1009 - 🌗 Italiano Lingua       | 5  |
|                | 1100 - 🏹 Menu Configurazione   | 6  |
|                | 1101 - 🍄 Composizione          | 6  |
|                | 1102 - 🔲 Recenti               | 8  |
|                | 1200 - 🌄 Menu Impostazioni     | 9  |
|                | 1201 - 🐺 Impostazioni          | 9  |
|                | 1202 - 🛄 Pagina di stampa      | 9  |
|                | 1300 - 🔫 Menu Zoom             | 10 |
|                | 1301 - 🔫 Zoom                  | 10 |
|                | 1302 - 🖸 Mostra tutto          | 10 |
|                | 1303 - $\bigcirc$ Aumenta      | 10 |
|                |                                | 10 |
|                | 1400 - = Menu Esportazioni     | 10 |
|                | 1401 - Elenco malenale         | 10 |
|                |                                | 10 |
|                | 1500 - O Menu Aluto            |    |
|                |                                | 11 |
|                | 1502 - E Brochure              | 11 |
|                | 1503 - 🕐 Manuale               | 11 |
| 200 - 1        | Sezioni del programma          | 12 |
|                | 2000 - Lenco materiale         | 12 |
|                |                                | 12 |
| 20 - Aggiorna  | amento con APPLICATION MANAGER | 13 |

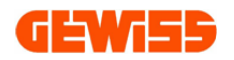

### 10 - Introduzione

**FTTH** è un software online e installabile su PC utilizzabile da qualsiasi dispositivo connesso a Internet (smartphone, tablet o PC) con cui è possibile configurare impianti in fibra ottica FTTH.

Il programma è gestito da un semplice **sistema di autocomposizione** che consente di definire varie informazioni (numero di abitazioni, distanze e tipologie di segnali disponibili), ottenendo così uno schema topografico del sistema e i relativi dispositivi necessari alla sua realizzazione.

Al termine della configurazione si può esportare la documentazione comprensiva di elenco materiale e schema topografico.

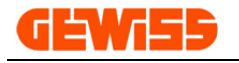

## 100 - 🗖 Menu

Tutti i comandi del programma sono posti come pulsanti nella barra del menu in alto:

| ETTH 2022 - Nuovo progetto |                 |                           |                      | – 🗆 🗙          |
|----------------------------|-----------------|---------------------------|----------------------|----------------|
| 🖹 🖿 🖨 ± 👼 🗠 < 🔿            |                 | Tema scuro Listino Gennai | io 2022 🌔 Italiano 🔻 | <b>GEWiss</b>  |
| File Home                  |                 |                           |                      | ~              |
| 🛧 Composizione 🌣 Imposta   | azioni Zoom 90% | Mostra tutto              | Elenco materiale     | Info 💿 🗤       |
| Recenti 🗸 🗓 Pagina         | di stampa 🔶 🥠   | Aumenta 🕞 Diminuisci      | 🖃 Planimetria 🗸 📲    | Brochure Aiuto |
| Configurazione Impostaz    | zioni Zo        | om                        | Esportazioni         | Aiuto          |

#### 1000 - Menu Rapido 🖹 🖿 🖻 ± 🖶 🗠 v 🗠 v 👅 Tema scuro 🛛 Listino Gennaio 2022 🌔 Italiano • г 1001 -Nuovo Crea un nuovo progetto vuoto, chiudendo il progetto attuale. 1002 -Apri Permette di aprire file con estensione \*.ftth precedentemente salvati: Ouesto PC 01/02/2022 12 Progetto.ftth C Desktop DATA BIM FOTO GW64-8 Nuova cartella (2) ROTA 付 Documenti

↓ Download Immagini v < > > Nome file: Progetto.ftth v Progetto FTTH (\*,ftth) v Apri Annulla

### 1003 - 🚺 Salva

Permette di salvare sovrascrivendo il progetto attivo.

### 1004 - 📕 Salva con nome

Permette di salvare il progetto attivo in un file con estensione \*.ftth:

| ~ <             |            |            |            |            |            |
|-----------------|------------|------------|------------|------------|------------|
| ~ <             |            |            |            |            |            |
| ~ <             |            |            |            |            |            |
| v <             |            |            |            |            |            |
| v <             |            |            |            |            |            |
| × <             |            |            |            |            |            |
| ~ <             |            |            |            |            |            |
| V <             |            |            |            |            |            |
|                 |            |            |            |            |            |
| :0              |            |            |            |            |            |
| o FTTH (*.ftth) |            |            |            |            |            |
| o FTT           | H (*.ftth) | H (*.ftth) | H (*.ftth) | H (*.ftth) | H (*.ftth) |

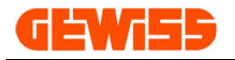

## 1005 - 🗖 Stampa

Permette di aprire la finestra dell'anteprima di stampa, da cui sarà poi possibile esportare il documento in formato PDF oppure stamparlo con la stampante, mediante i due pulsanti in alto a destra.

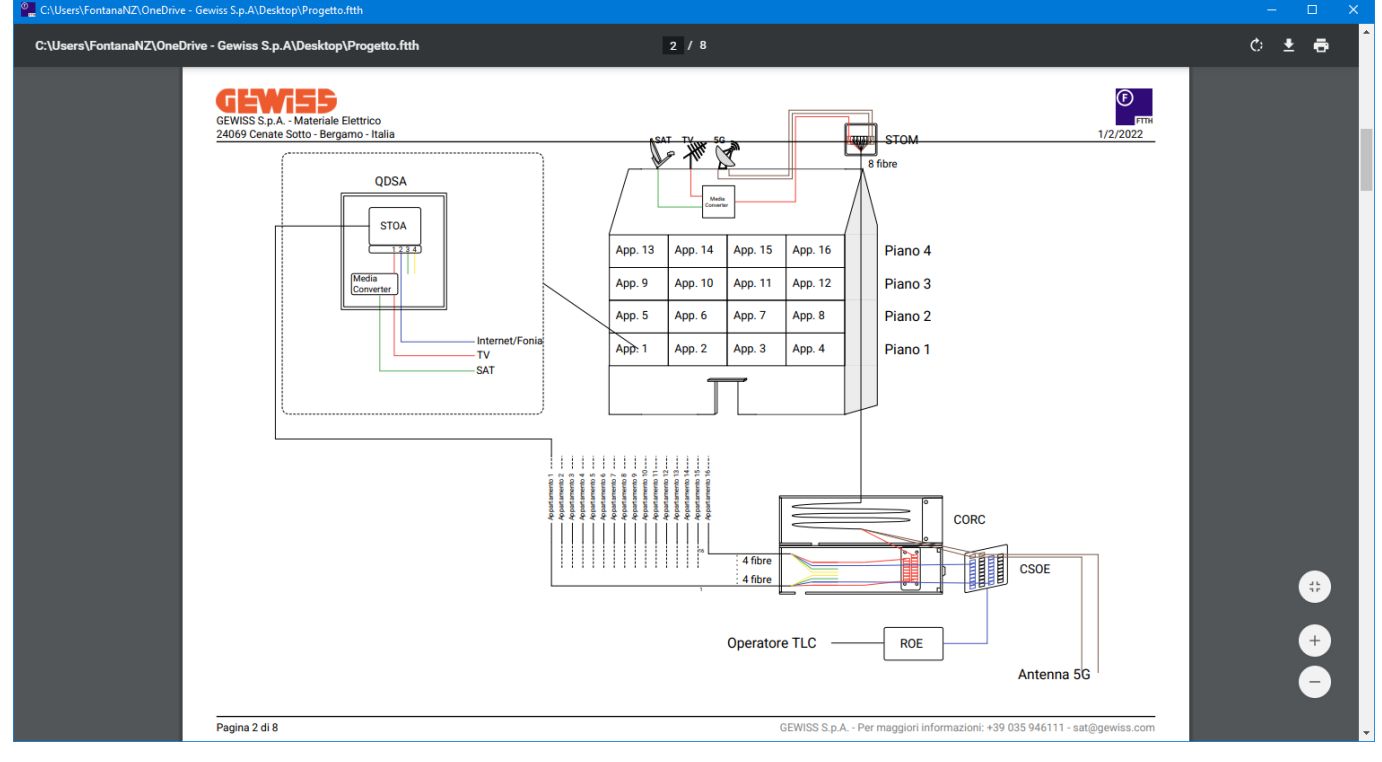

#### 1006 - UnDo

Permette di annullare in sequenza gli ultimi comandi eseguiti nel programma.

### 1007 - ReDo

Permette di ripetere in sequenza gli ultimi comandi annullati nel programma.

#### 1008 - Tema scuro

Permette attivare la modalità scura al posto di quella chiara:

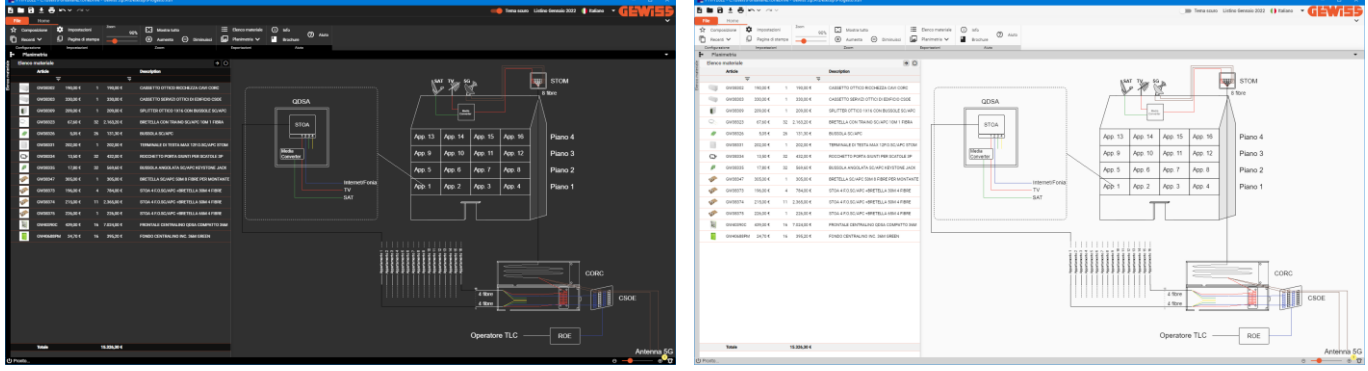

### 1009 - Italiano Lingua

Permette di modificare la lingua del programma.

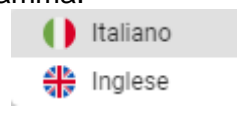

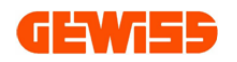

### 1100 - Menu Configurazione

| ☆              | Composizione |  |  |  |  |
|----------------|--------------|--|--|--|--|
| ē              | Recenti 🗸    |  |  |  |  |
| Configurazione |              |  |  |  |  |

**1101 - Composizione** Consente di aprire la finestra che consente la configurazione guidata del progetto in 5 step:

Dati, impostare i dati che compariranno nella documentazione generata dal programma. 1

| Configu | razione guidata progetto      |  |
|---------|-------------------------------|--|
| 1       | Dati                          |  |
|         | PROGETTO<br>Condominio        |  |
|         | сцелте<br>Sig. Bianchi        |  |
|         | DISEGNATORE<br>Rossi impianti |  |
|         | Successivo                    |  |
| 2       | Segnali in ingresso           |  |
| 3       | Palazzina                     |  |
| 4       | Linea montante                |  |
| 5       | Appartamento                  |  |
|         | Conferma Annulla              |  |

Segnali in ingresso, selezionare le tipologie di segnali in ingresso alla palazzina da convertire in fibra ottica.

| Configura | azione guidata progetto                                                                       |          |         |
|-----------|-----------------------------------------------------------------------------------------------|----------|---------|
| 0         | Dati                                                                                          |          |         |
| 2         | Segnali in ingresso                                                                           |          |         |
|           | Internet e/o telefonia<br>OPERATORI TLC<br>1<br>Visualizza antenna 5G sul tetto<br>Antenna 5G |          |         |
|           | TV SAT<br>IMPIANTO TIPOLOGIA<br>TV/SAT Miscelati                                              |          |         |
|           | Successivo Precedente                                                                         |          |         |
| 3         | Palazzina                                                                                     |          |         |
| 4         | Linea montante                                                                                |          |         |
| 5         | Appartamento                                                                                  |          |         |
|           |                                                                                               | Conferma | Annulla |

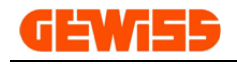

Palazzina, definire il numero di piani dell'edificio e i relativi appartamenti per piano.

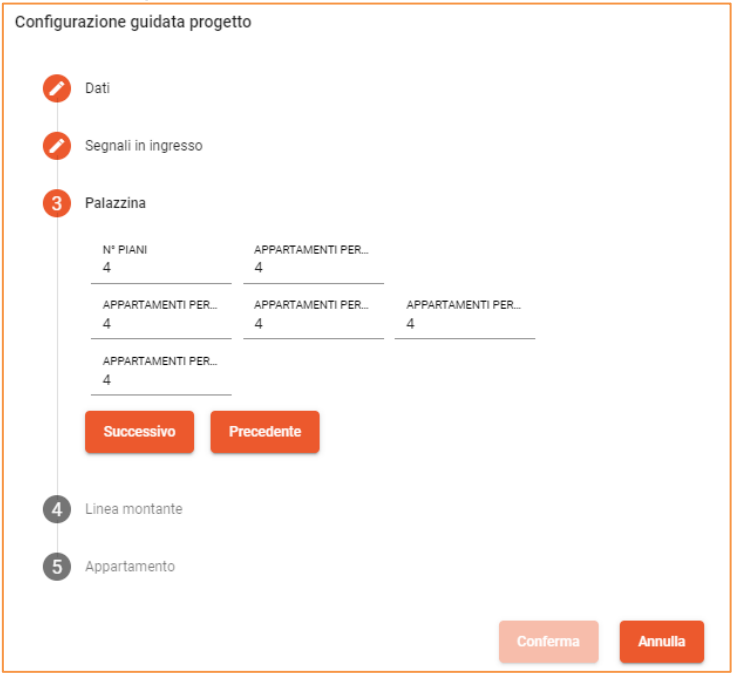

**Unea montante,** selezionare i componenti del montante:

STOM - Scatola di Terminazione Ottica Montante che raccoglie i segnali provenienti dal tetto MONTANTE - Lunghezza

DISTANZE APPARTAMENTI - Minima e massima distanza dal montante degli appartamenti in questo modo il programma sarà in grado di definire le lunghezze dei cavi in fibra ottica dallo CSOE - Cassetto Servizi Ottici Edificio

CORC - Contenitore in cui inserire l'eccedenza dei cavi in fibra ottica

| Config | urazione guidata pro                  | ogetto                                                   |                |       |         |
|--------|---------------------------------------|----------------------------------------------------------|----------------|-------|---------|
| •      | Dati                                  |                                                          |                |       |         |
| •      | Segnali in ingresso                   |                                                          |                |       |         |
| 0      | Palazzina                             |                                                          |                |       |         |
| 4      | Linea montante                        |                                                          |                |       |         |
|        | STOM - Scatola Ten<br>TERMINALE DI TI | ninazione Ottica Montante<br>ESTA DA PARETE PER 12 FIBRE | OTTICHE SC/APC |       | -       |
|        | Montante                              |                                                          |                |       |         |
|        | ALTEZZA [m]<br>20                     | TIPOLOGIA<br>SC/APC 50M 8 FIBRE                          | *              |       |         |
|        | Distanza apparta                      | menti dello stesso piano dal                             | montante       |       |         |
|        | MINIMA [m]<br>15                      | MASSIMA [m]<br>40                                        |                |       |         |
|        | CORC - Contenit                       | ore per eccedenza cavo del m                             | ontante        |       |         |
|        | 🛑 utilizza                            | re CORC                                                  |                |       |         |
|        | Successivo                            | Precedente                                               |                |       |         |
|        |                                       |                                                          |                |       |         |
| 5      | Appartamento                          |                                                          |                |       |         |
|        |                                       |                                                          |                |       |         |
|        |                                       |                                                          | Con            | ferma | Annulla |

5 Appartamento, definire le dotazioni dell'appartamento: QDSA - Quadro Distribuzione Servizi Appartamento BUSSOLE ANGOLATE - Prese in fibra ottica per serie civile da cui prelevare il segnale BRETELLE MONOFIBRA - Cavi in fibra ottica per la distribuzione dei segnali

| Configur | azione guidata proge                      | tto                                        |                      |        |         |
|----------|-------------------------------------------|--------------------------------------------|----------------------|--------|---------|
| 0        | Dati                                      |                                            |                      |        |         |
| 0        | Segnali in ingresso                       |                                            |                      |        |         |
| 0        | Palazzina                                 |                                            |                      |        |         |
| 0        | Linea montante                            |                                            |                      |        |         |
| 5        | Appartamento                              |                                            |                      |        |         |
|          | QDSA - Quadro Distribu<br>CENTRALINO QDSA | zione Servizi Appartamento<br>COMPATTO 36M | 5                    |        | Ŧ       |
|          | BUSSOLE ANGOLATE<br>2                     |                                            |                      |        |         |
|          | Cavi ottici (bretelle)                    | monofibra da incasso                       | o con traino         |        |         |
|          | SC/APC 10 METRI<br>2                      | SC/APC 20 METRI<br>O                       | SC/APC 40 METRI<br>O |        |         |
|          | Cavi ottici (bretelle)                    | monofibra                                  |                      |        |         |
|          | SC/APC 0,5 METRI                          | SC/APC 1 METRO                             | SC/APC 2 METRI       |        |         |
|          | 0                                         | 0                                          | 0                    |        |         |
|          | SC/APC 10 METRI                           | SC/APC 20 METRI<br>0                       | SC/APC 40 METRI      |        |         |
|          |                                           |                                            |                      |        |         |
|          | Precedente                                |                                            |                      |        |         |
|          |                                           |                                            |                      |        |         |
|          |                                           |                                            | _                    | _      |         |
|          |                                           |                                            | Con                  | ıferma | Annulla |

#### 1102 - Recenti

Consente di aprire gli ultimi progetti realizzati e salvati.

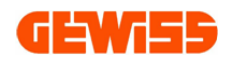

### 1200 - Menu Impostazioni

| \$<br>Impostazioni |
|--------------------|
| Pagina di stampa   |
| Impostazioni       |

**1201 - Impostazioni** Cliccando su questo pulsante è possibile visualizzare le impostazioni del programma e le colorazioni delle linee nel disegno dell'impianto.

| Impostazioni programma                        |            |                        |  |  |  |  |  |
|-----------------------------------------------|------------|------------------------|--|--|--|--|--|
| Salvataggio Crea copia di backup dei progetti |            |                        |  |  |  |  |  |
| Colorazioni                                   |            |                        |  |  |  |  |  |
| Fibra TV                                      |            | Fibra SAT              |  |  |  |  |  |
| Fibra 5G                                      |            | Uscita miscelatore     |  |  |  |  |  |
| Montante                                      | igodol     | Fibra per appartamento |  |  |  |  |  |
| Ingreso TLC1                                  | $\bigcirc$ | Ingreso TLC2           |  |  |  |  |  |
| Fibra libera 1                                |            | Fibra libera 2         |  |  |  |  |  |
|                                               |            |                        |  |  |  |  |  |
|                                               |            | Conferma Annulla       |  |  |  |  |  |

#### Pagina di stampa 1202 -

Questo pulsante permette impostare i parametri relativi alla pagine di stampa che verranno generate premendo il pulsante STAMPA nel MENU RAPIDO.

| Pagina di stampa                                |                              |         |
|-------------------------------------------------|------------------------------|---------|
| Dimensione pagina<br>A4                         | Orientamento<br>Verticale    | •       |
| Margine sinistro [mm]<br>10                     | Margine destro [mm]<br>10    |         |
| Margine superiore [mm]<br>10                    | Margine inferiore [mm]<br>10 |         |
| Orientamento pagina copertina<br>Verticale      |                              | •       |
| Orientamento pagina planimetria<br>Orizzontale  |                              | *       |
| Orientamento pagina elenco materia<br>Verticale | le                           | *       |
|                                                 | Conferma                     | Annulla |

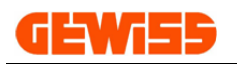

### 1300 - Menu Zoom

| Zoom<br>90% | ÷        | Mostra tutto |   |            |  |
|-------------|----------|--------------|---|------------|--|
|             | $\oplus$ | Aumenta      | Θ | Diminuisci |  |
| Zoom        |          |              |   |            |  |

#### 1301 - 🗾 Zoom

Spostando lo slider o impostando direttamente la percentuale è possibile variare lo zoom del disegno dell'impianto presente nella sezione PLANIMETRIA.

### 1302 - Mostra tutto

Consente di adattare il disegno dell'impianto alla dimensione della sezione PLANIMETRIA.

### 1303 - 🕀 Aumenta

Permette di aumentare la percentuale di zoom.

#### 1304 - 🗩 Diminuisci

Permette di dimminuire la percentuale di zoom.

### 1400 - Menu Esportazioni

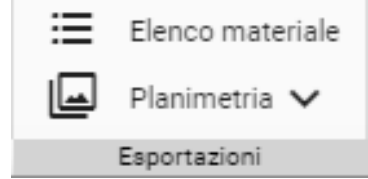

### 1401 - Elenco materiale

Con questo comando è possibile esportare l'elenco materiale relativo al progetto attivo in formato excel.

### 1402 - Planimetria

Consente di esportare il disegno dell'impianto nella sezione PLANIMETRIA nei formati grafici SVG e PNG.

|                | Planimetria 🔨           |  |  |  |  |  |
|----------------|-------------------------|--|--|--|--|--|
| Planimetria    |                         |  |  |  |  |  |
| • <sub>T</sub> | Immagine vettoriale SVG |  |  |  |  |  |
| -              | Immagine PNG            |  |  |  |  |  |

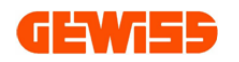

### 1500 - Menu Aiuto

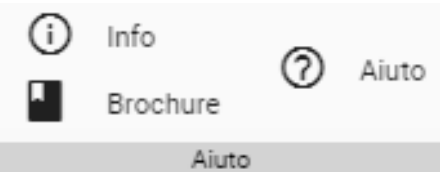

## 1501 - 🛈 Info

Apre una finestra in cui sono mostrate le versioni del programma e del database.

### 1502 - Brochure

Consente di visionare il file PDF della brochure: DATA CENTER - Soluzioni per l'impianto multiservizio.

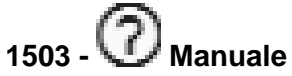

Permette di aprire il manuale PDF del programma.

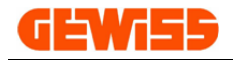

### 200 - 🔳 Sezioni del programma

Il programma FTTH è formato da 2 sezioni:

| PTTH 2022 - Nuovo progetto                                                                                                    |                                                             |                                                      |
|----------------------------------------------------------------------------------------------------|-------------------------------------------------------------|------------------------------------------------------|
|                                                                                                    | 0                                                           | Tema scuro Listino Gennaio 2022 () Italiano 👻 GEWIES |
| File         Home           ☆ Composizione         ☆ Impostazioni         Zoom           90%         €3         Mostra tutto         IE | Elenco materiale 🕜 Info                                     | ~<br>~                                               |
| Recenti V Pagina di stampa 🔶 Aumenta \Theta Diminuisci 🖳                                                                                | Planimetria V 📱 Brochure                                    |                                                      |
| Configurazione Impostazioni Zoom                                                                                                    | Esportazioni Aluto                                          |                                                      |
| Elenco materiale $\rightarrow$ O                                                                                                    |                                                             |                                                      |
| Article Description                                                                                                    |                                                             |                                                      |
|                                                                                                    | SAT TV 5G                                                   | STOM                                                 |
|                                                                                                    |                                                             | 8 fibre                                              |
| GW38303 330,00 € 1 330,00 € CASSETTO SERVIZI OTTICI DI EDIFICIO CSOE                                                                    | QDSA /                                                      |                                                      |
| U GW38309 209,00 € 1 209,00 € SPLITTER OTTICO 1X16 CON BUSSOLE SC/APC                                                                   | Meta                                                        |                                                      |
| Q         GW38323         67,60 €         32         2.163,20 €         BRETELLA CON TRAINO SC/APC 10M 1 FIBRA                          | STOA                                                        | (                                                    |
| Ø GW38326 5,05 € 26 131,30 € BUSSOLA SC/APC                                                                                             | App. 13 App. 14 App. 15                                     | App. 16 Piano 4                                      |
| GW38331 202,00 € 1 202,00 € TERMINALE DI TESTA MAX 12F.0.SC/APC STOM                                                                    | Matin                                                       |                                                      |
| CD GW38334 13,50 € 32 432,00 € ROCCHETTO PORTA GIUNTI PER SCATOLE 3P                                                                    | Converter App. 9 App. 10 App. 11                            | App. 12 Piano 3                                      |
| ØW38335 17,80 € 32 569,60 € BUSSOLA ANGOLATA SC/APC KEYSTONE JACK                                                                       | App. 5 App. 6 App. 7                                        | App. 8 Piano 2                                       |
|                                                                                                    | Internet/Fonia                                              |                                                      |
| GW38373 196,00 € 4 784,00 € STOA 4 F.O.SC/APC +BRETELLA 30M 4 FIBRE                                                                     | TV App. 1 App. 2 App. 3                                     | App. 4 Piano 1                                       |
| GW38374 215,00 € 11 2.365,00 € STOA 4 F.O.SC/APC +BRETELLA 50M 4 FIBRE                                                                  |                                                             |                                                      |
| GW38375 226,00 € 1 226,00 € STOA 4 F.O.SC/APC +BRETELLA 65M 4 FIBRE                                                                     |                                                             |                                                      |
| GW40390C 439,00 € 16 7.024,00 € FRONTALE CENTRALINO QDSA COMPATTO 36M                                                                   |                                                             |                                                      |
| GW40688PM 24,70 € 16 395,20 € FONDO CENTRALINO INC. 36M GREEN                                                                           |                                                             |                                                      |
|                                                                                                    |                                                             |                                                      |
|                                                                                                    |                                                             | I I I I I I I I I I I I I I I I I I I                |
|                                                                                                    | anddy<br>anddy<br>anddy<br>anddy<br>anddy<br>anddy<br>anddy | CORC                                                 |
|                                                                                                    |                                                             |                                                      |
|                                                                                                    | 4 fibre                                                     |                                                      |
|                                                                                                    | 4 fibre                                                     | CSOE                                                 |
|                                                                                                    |                                                             |                                                      |
|                                                                                                    |                                                             |                                                      |
|                                                                                                    | Operato                                                     | re TLC ROE                                           |
| Totale 15.326,30 €                                                                                                    |                                                             | Antonno 5G                                           |
| (1) Pronto                                                                                                    |                                                             |                                                      |

A) Sezione "<u>Elenco materiale</u>": per la visualizzazione dei codici che compongono l'impianto
 B) Sezione "<u>Planimetria</u>": per la visualizzazione dello schema topografico dell'impianto

#### 2000 - Elenco materiale

In questa sezione è possibile visionare l'elenco materiale sempre aggiornato relativo al progetto attivo, è inoltre possibile: spostare la sezione a destra o sinistra dello schermo oppure nasconderla agendo sui due pulsanti in alto a destra  $\Rightarrow$  O.

| Elenco materiale |           |          |    |            | → O         |                                          |
|------------------|-----------|----------|----|------------|-------------|------------------------------------------|
| Article          |           |          |    |            | Description |                                          |
| Ŧ                |           |          | Ŧ  |            |             |                                          |
|                  | GW38302   | 190,00€  | 1  | 190,00€    |             | CASSETTO OTTICO RICCHEZZA CAVI CORC      |
| 100              | GW38303   | 330,00 € | 1  | 330,00 €   |             | CASSETTO SERVIZI OTTICI DI EDIFICIO CSOE |
| U.               | GW38309   | 209,00€  | 1  | 209,00€    |             | SPLITTER OTTICO 1X16 CON BUSSOLE SC/APC  |
| 0                | GW38323   | 67,60 €  | 32 | 2.163,20 € |             | BRETELLA CON TRAINO SC/APC 10M 1 FIBRA   |
|                  | GW38326   | 5,05 €   | 26 | 131,30 €   |             | BUSSOLA SC/APC                           |
|                  | GW38331   | 202,00€  | 1  | 202,00€    |             | TERMINALE DI TESTA MAX 12F.0.SC/APC STOM |
| Q                | GW38334   | 13,50 €  | 32 | 432,00 €   |             | ROCCHETTO PORTA GIUNTI PER SCATOLE 3P    |
| P                | GW38335   | 17,80€   | 32 | 569,60€    |             | BUSSOLA ANGOLATA SC/APC KEYSTONE JACK    |
| -                | GW38347   | 305,00 € | 1  | 305,00 €   |             | BRETELLA SC/APC 50M 8 FIBRE PER MONTANTE |
| -                | GW38373   | 196,00 € | 4  | 784,00 €   |             | STOA 4 F.O.SC/APC +BRETELLA 30M 4 FIBRE  |
| 6                | GW38374   | 215,00€  | 11 | 2.365,00 € |             | STOA 4 F.O.SC/APC +BRETELLA 50M 4 FIBRE  |
| 10               | GW38375   | 226,00€  | 1  | 226,00 €   |             | STOA 4 F.O.SC/APC +BRETELLA 65M 4 FIBRE  |
| 10               | GW40390C  | 439,00€  | 16 | 7.024,00 € |             | FRONTALE CENTRALINO QDSA COMPATTO 36M    |
|                  | GW40688PM | 24,70 €  | 16 | 395,20 €   |             | FONDO CENTRALINO INC. 36M GREEN          |

#### 2100 - 📕 Planimetria

In questa sezione è possibile vedere il disegno dell'impianto.

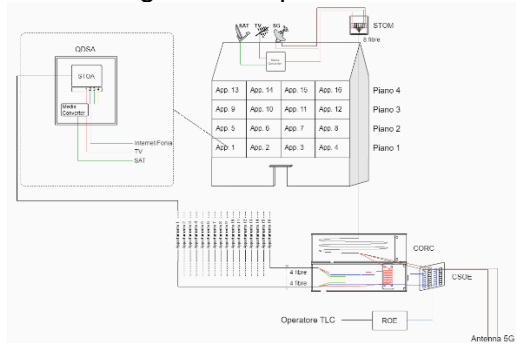

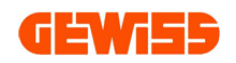

### **20 - Aggiornamento con APPLICATION MANAGER**

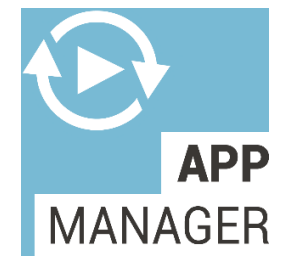

**APPLICATION MANAGER** facilita la gestione e la scelta dei Software Gewiss rilevando i programmi installati sul PC e permettendone l'aggiornamento. Vengono mostrati inoltre, i programmi non installati facilitandone l'installazione, fornendone descrizioni e manuali.

| 🔛 Gewiss Applica    | ation Manager                                                                                                    |                                                                                                    | _ <b>_</b> ×                                                                                                |
|---------------------|----------------------------------------------------------------------------------------------------|----------------------------------------------------------------------------------------------------|----------------------------------------------------------------------------------------------------|
| GEN                 |                                                                                                    |                                                                                                    | Cerca aggiornamenti Aggiorna impostazioni                                                                   |
| *                   | APPLICATION MANAGER<br>Pannello di controllo per la gestione dei Software<br>GEWISS e aggiornamento automatico     | 64-8<br>Definizione del "Livello prestazionale" dell'impianto<br>elettrico in appartamenti secondo la norma CEI 64-8                                                                                                    | 37/08<br>Redigere Dichiarazione di Conformità e di Rispondenza<br>dell'implanto elettrico a "Regola d'arte" |
| V.<br>TECH<br>Suite | rersione installata: 19.0.0.0000<br>ersione disponibile: 19.0.0.0000                                               | Versione installata: 19.0.1.0000<br>Versione disponibile: 19.0.1.0000<br>i                                                                                                    | Versione installata: 19.0.1.0000<br>Versione disponibile: 19.0.1.0000<br>i                                  |
| WEB<br>Suite        | BUS<br>Progettazione e preventivazione di sistemi domotici                                                         | CAD per il disegno evoluto di planimetrie e impianti<br>PRO                                                                                                    | CAP<br>Realizzazione di capitolati d'appalto per gli impianti<br>elettrici                                  |
| Suite V             | iersione installata:<br>iersione disponibile: 19.0.1.0000<br>i                                                     | Versione installata:<br>Versione disponibile: 19.0.2.0000                                                                                                    | Versione installata:<br>Versione disponibilie: 19.0.2.0000<br>Dettagli Manuale, VideoCorso<br>SCARICA       |
| i                   | ENERGY Dertificazione e preventivazione dei quadri da cantiere,<br>proporto per moli e campeggi e di distribuzione | PBT-Q Solution of the second second s | Realizzazione di preventivi e computi metrici                                                               |
| V                   | ersione installata: 19.0.0.0000<br>(ersione disponibile: 19.0.0.0000                                               | Versione installata: 16.0.0.0000<br>Versione disponibile: 19.0.3.0000                                                                                                    | Versione installata: 16.0.0.0000<br>Versione disponibile: 19.0.3.0000                                       |
|                     | Dettagil Manuale                                                                                                   | Dettagil Manuale VideoCorso                                                                                                    | Dettagil Manuale AGGIORNA                                                                                   |
|                     |                                                                                                    |                                                                                                    |                                                                                                    |
|                     |                                                                                                    |                                                                                                    |                                                                                                    |
| 🕭 Aggio             | rnamento disponibile                                                                                               |                                                                                                    |                                                                                                    |